### How-to Enroll a Student

# ND c d e

#### A GUIDE FOR SCHOOLS:

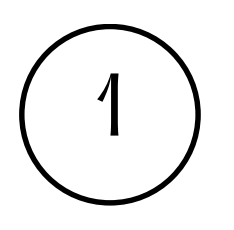

EMAIL

ENSURE STUDENT

COMPATABILITY:

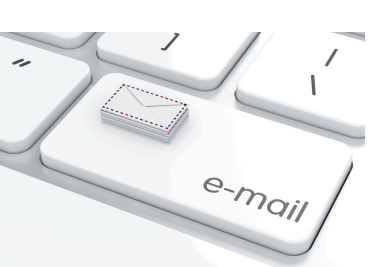

Before enrolling students, confirm that their email can communicate with the North Dakota K12 Office 365 (k12.nd.us). Check with your tech coordinator to see if your school manages its own G-Suite or Office 365.

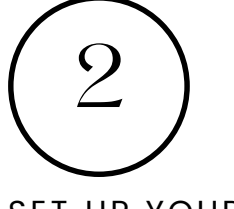

SET UP YOUR ACCOUNT (ONE-TIME REQUIREMENT):

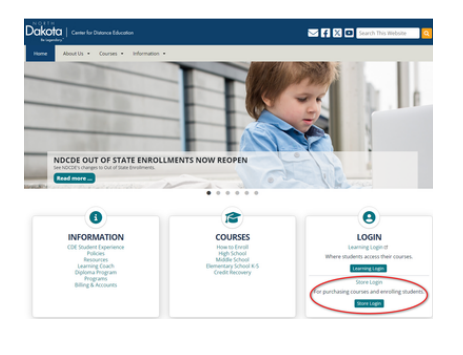

To set up an account, visit

<u>https://www.cde.nd.gov/</u> and click "Store Login." Select the North Dakota login, and complete the short form, choosing the "school official/staff" or, if applicable, the "k12.nd.us" (ND schools using Edutech only) option. Account setup typically takes one business day, and you will receive an email notification once it's complete, allowing you to proceed with course purchases.

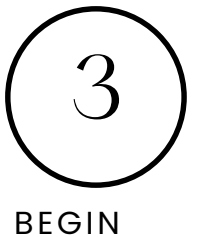

#### BEGIN BROWSING:

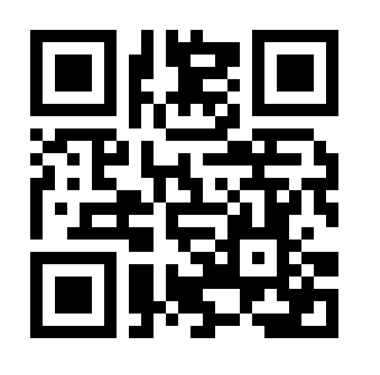

#### **Computer Education**

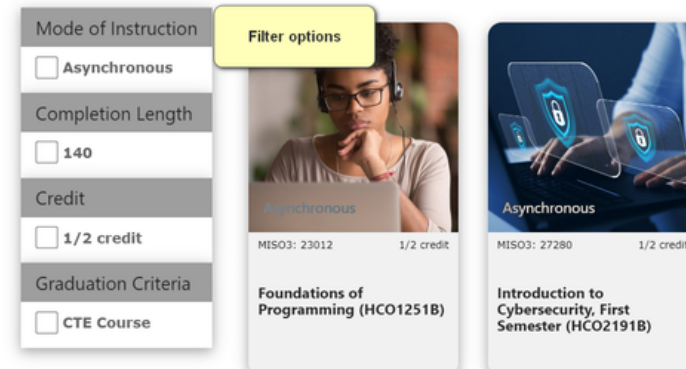

NDCDE courses are organized by grade band and by subject. Within some subject areas, you can filter courses. NDCDE store link: https://store.cde.nd.gov/

## How-to Enroll a Student

### A GUIDE FOR SCHOOLS:

Language Arts 11, First Semester (HEN5491B)

# ND c d e

| $\left( \right)$ | $\int$ |               |
|------------------|--------|---------------|
|                  | +      | $\mathcal{I}$ |

ADD COURSES TO YOUR CART

| Acquire the language, reading, writing, and speaking/listening skills necessary for success in college, career, and beyond. By<br>critical reader and thriker as you dive deeply into the tests presented throughout this course. You will learn how to effectiv<br>and integrate your findings, as well as cling your sources.<br>All students will read on of the following short stores in Finst Semester: | ecome a<br>ely research |
|----------------------------------------------------------------------------------------------------|-------------------------|
| A Family Supper by Kazuo Ishiguro     Thore Will Come Soft Raine by Ray Bradbury     What I Have Been Dirig Lately by Jamaica Kincaid                                                                                                    |                         |
| Course Syllabus                                                                                                    |                         |
| This computer generated PDF syllabus provides an exact outline of all topics and assignments presented to the student.                                                                                                    |                         |
| North Dakota State Course Codes (MIS03)                                                                                                    |                         |
| This is a single semester (0.5 credit) course. The MISO3 code for this course is: 05073                                                                                                    |                         |
| Course Duration and Extension                                                                                                    |                         |
| Credit Recovery courses are available for 20 week enrollments only. No extensions to 40 weeks are allowed.                                                                                                    |                         |
| Computer Requirements for Online Courses                                                                                                    |                         |
| This is an online course. Click here to view minimum computer requirements. Phones, tablets, and other computing devices<br>may work for some NDCDE services, are not supported for submitting assignments, posting discussions, or taking assessm                                                                                                    | i, while they<br>ents.  |
| HISO3 Code: 05073<br>Hode of Instruction: Anynchronous<br>Course Haximum Compaction Length: 140 Days (20 Weeks, 0 Days)<br>Course Sylabus: US Concreted FOF File                                                                                                    |                         |
| North Dakota Price: \$259.00<br>Out-of-State Price: \$349.00                                                                                                    |                         |
|                                                                                                    |                         |

| tisus code: 05073                                                                                        |   |
|----------------------------------------------------------------------------------------------------|---|
| Course Maximum Completion Length: 140 Days (20 Weeks, 0 Days)<br>Course Syllabus: LMS Generated PDF File |   |
| iorth Dakota Price: \$259.00<br>Jut-of-State Price: \$349.00                                             |   |
| Student Residency *                                                                                      |   |
| Select                                                                                                   | Ŷ |
| Request Extension to Current Course Enrollment                                                           |   |
| No O Yes                                                                                                 |   |
| Start Date                                                                                               |   |
|                                                                                                    |   |
| 10/17/2024                                                                                               |   |
| 19/17/2024<br>End Oate                                                                                   | - |

When selecting a course, click the Choose Options button. Then, select the student's state of residency and the start and end dates for the course. The default setting is 20 weeks. If you are a Small Organized School member, your discount will be applied at the point of sale or reflected on your invoice if purchasing on account.

Add To Cart

| Please complete the for                                                        | a below for this product to be added to your cart.                                                                                                    |
|--------------------------------------------------------------------------------|----------------------------------------------------------------------------------------------------|
| Language Arts 11, First S                                                      | mester (HEN54918)                                                                                                    |
| <ul> <li>Student Kesidency: North</li> <li>Enrolment Start Date: 10</li> </ul> | 17/2024                                                                                                    |
| - Enrollment End Date: 03/0                                                    | 6/2025                                                                                                    |
| Enrolling a Returning St                                                       | udent?                                                                                                    |
| We store enrollment forms<br>the dropdown list below an                        | ou have created in the past year. To re-enroll a returning student and auto populate form fields, please make a selection fro<br>press the Next button. |
| No enrolments found.                                                           | ✓ Next                                                                                                    |
|                                                                                |                                                                                                    |
|                                                                                |                                                                                                    |

Click "Enroll New Student" or type a returning student's name in "Enrolling a Returning Student" to assign them to a course. For multiple students, complete the form for each one. If enrolling more than 10, contact NDCDE's Director of Learning, Kirstin Girard, kirstin.girard@k12.nd.us.

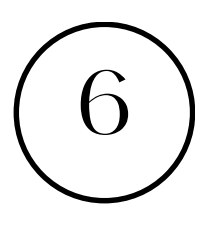

ENROLL

STUDENT(S) IN COURSES

DESIGNATE A LEARNING COACH

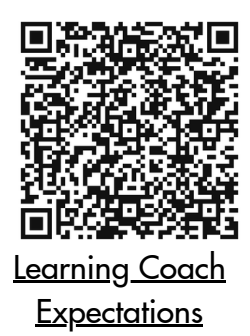

After entering basic student and parent information, you will be prompted to provide information about the student's school and designate a learning coach to proctor exams and assist the student. The learning coach must meet NDCDE standards and expectations.

## How-to Enroll a Student

# ND c d e

### A GUIDE FOR SCHOOLS:

At check out, you can pay by invoice (Account Pay button) or by credit card (Pay \$ button). Please check all the information to verify that the correct students are enrolled in the correct courses.

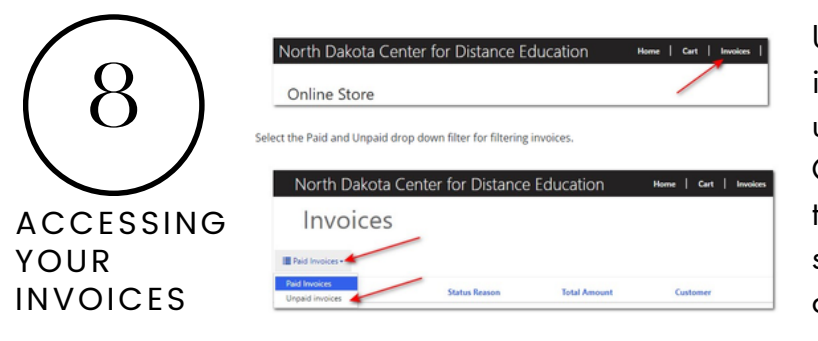

Upon logging into our online store, users with invoice access will see an invoice option in the upper right-hand corner of the navigation bar. Click on this and then toggle whether you want to see paid or unpaid invoices. NDCDE also sends invoices electronically to the school designee every 30 days.

9

COMPLETING

PURCHASE

YOUR

WHAT HAPPENS NEXT?

NDCDE will typically enroll students in courses within one business day of receiving your order (during peak times, this timeframe is 2-3 business days). The student, learning coach, and parent will receive a welcome email with instructions on logging into the course. This group will receive regular communication from NDCDE regarding student course progress and teacher feedback.